## HOW TO MAKE AN ONLINE PAYMENT

1. On the Northmead Home page, click on Make a payment

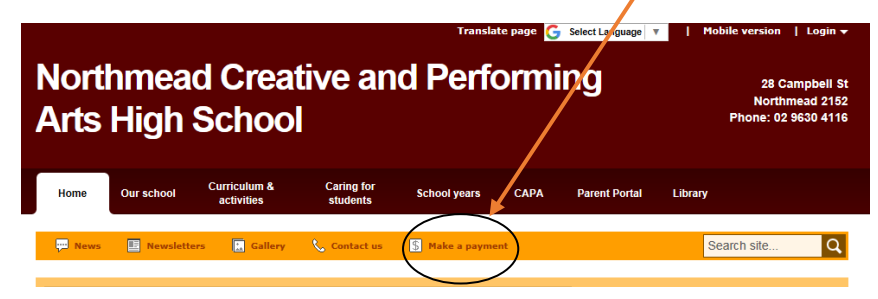

2. Fill in all fields with a Green Asterisk \*

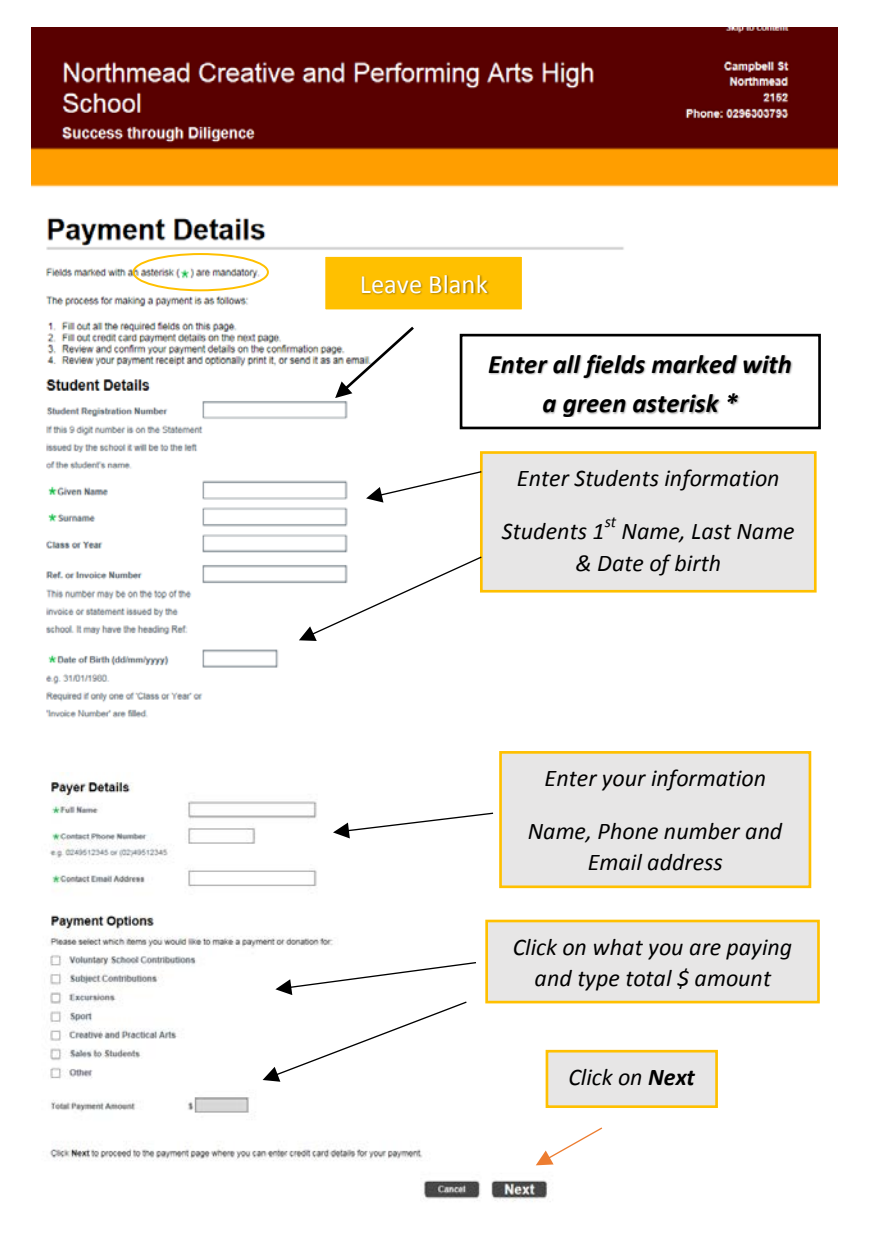

## 3. Enter your Payments Details

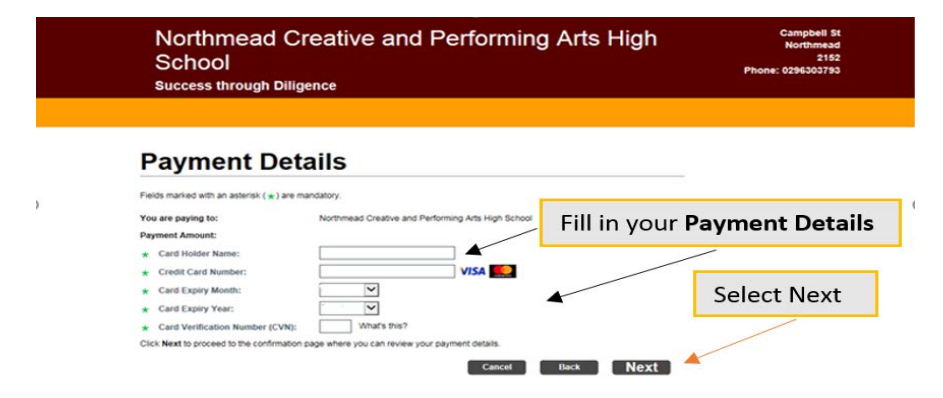

4. Confirm the Payment Details & Enter Verification Code

| Please confirm your payment details.                                                                                                    |                           |                            |                          |                     |               |      |
|----------------------------------------------------------------------------------------------------|---------------------------|----------------------------|--------------------------|---------------------|---------------|------|
| You are paying to:                                                                                                    | Northmead Creative and Pe | arforming Arts High School |                          |                     |               | _    |
| Student Details                                                                                                    |                           |                            | Comf                     |                     | mant Dataila  |      |
| Student Registration Number                                                                                                    |                           |                            | Com                      | inn Pay             | ment Details  |      |
| Given Name                                                                                                    | 4                         |                            |                          |                     |               |      |
| Surname                                                                                                    |                           | -                          |                          | /                   |               |      |
| Class or Year                                                                                                    |                           |                            | _                        |                     |               |      |
| Invoice number                                                                                                    |                           |                            |                          |                     | Select Next   |      |
| Date of birth                                                                                                    |                           |                            |                          |                     |               |      |
| <br>Payer Details                                                                                                    |                           |                            |                          | 0                   |               |      |
| Payer Details<br>Full Name<br>Contact Phone Number                                                                                                    |                           | •                          |                          | Confirm             | n All Details |      |
| Payer Details<br>Full Name<br>Contact Phone Number<br>Contact Email Address                                                                                                    |                           | om                         |                          | Confirm             | All Details   |      |
| Payer Details<br>Full Name<br>Contact Phone Number<br>Contact Email Address<br>Payment Summary                                                                                                    | @. cc                     | om                         |                          | Confirm             | All Details   |      |
| Payer Details<br>Full Name<br>Contact Phone Number<br>Contact Email Address<br>Payment Summary<br>Subject Contributions                                                                                                    | - @. co<br>Dance          | om                         | 550.00 AUD               | Confirm             | All Details   |      |
| Payer Details<br>Full Name<br>Contact Phone Number<br>Contact Email Address<br>Payment Summary<br>Subject Contributions<br>Total Payment Amount                                                                                        | @. co<br>Dance            | am                         | 550.00 AUD               | Confirm             | All Details   |      |
| Payer Details<br>Full Name<br>Contact Phone Number<br>Contact Email Address<br>Payment Summary<br>Subject Contributions<br>Total Payment Amount<br>Card Holder Name<br>Credit Card Number                                              | - @. ct<br>Dance          | om t                       | 150.00 AUD               | Confirm             | All Details   |      |
| Payer Details<br>Full Name<br>Contact Phone Number<br>Contact Email Address<br>Payment Summary<br>Subject Contributions<br>Total Payment Amount<br>Card Holder Name<br>Credit Card Number<br>Expiry Date                               | Dance                     | om                         | 550.00 AUD               | Confirm             | All Details   |      |
| Payer Details<br>Full Name<br>Contact Phone Number<br>Contact Email Address<br>Payment Summary<br>Subject Contributions<br>Total Payment Amount<br>Card Holder Name<br>Credit Card Number<br>Expiry Date<br>Captcha Verification Code: | Dance                     |                            | 550.00 AUD               | Confirm<br>Verifi   | All Details   |      |
| Payer Details<br>Full Name<br>Contact Phone Number<br>Contact Email Address<br>Payment Summary<br>Subject Contributions<br>Total Payment Amount<br>Card Holder Name<br>Credit Card Number<br>Expiry Date<br>Captcha Verification Code: | Dance                     |                            | 550.00 AUD               | Confirm<br>e Verifi | All Details   |      |
| Payer Details<br>Full Name<br>Contact Phone Number<br>Contact Email Address<br>Payment Summary<br>Subject Contributions<br>Total Payment Amount<br>Card Holder Name<br>Credit Card Number<br>Expiry Date<br>Captcha Verification Code: | Dance                     |                            | 550.00 AUD<br>S50.00 AUD | Confirm<br>e Verifi | cation Code   | ment |

## 5. Print or email your Receipt

| Northmead<br>School<br>Success through D |                                                    | ans high | Northmead<br>2182<br>Phone: 0296303783 |
|------------------------------------------|----------------------------------------------------|----------|----------------------------------------|
| Online Payr                              | nent Receipt                                       |          |                                        |
| Your payment was successful. Plea        | se retain the receipt number for your records.     |          | o receive Receipt via email. Enter     |
| Receipt Number:                          | 2046480384                                         | -        |                                        |
| Date:                                    | 31 Oct 2017 08:53                                  | e        | mail address and press send            |
| You have paid to:                        | Northmead Creative and Performing Arts High School | -        | ····· ··· ··· ··· ··· ··· ··· ··· ···  |
| Student Details                          |                                                    |          |                                        |
| Student Registration Number              | Not provided.                                      | /        |                                        |
| Siven Name                               |                                                    |          |                                        |
| Surname                                  |                                                    |          |                                        |
| Class or Year                            | year                                               |          |                                        |
| invoice number                           | Not provided.                                      |          |                                        |
| Date of birth                            |                                                    | /        | Click here to                          |
| Payer Details                            | ,                                                  | /        |                                        |
| Full Name                                | /                                                  |          | Make Another Daymont                   |
| Contact Phone Number                     |                                                    |          | wuke Another Puyment                   |
| Contact Email Address                    |                                                    |          | (                                      |
| Payment Summary                          |                                                    |          |                                        |
| Subject Contributions                    | . /                                                |          |                                        |
| Total Payment Amount:                    | / ~~ ~                                             |          |                                        |
| ard Holder Name:                         | /                                                  |          |                                        |
| redit Card Number:                       | · · · · · · · · · · · · · · · · · · ·              |          |                                        |
| Expiry Date:                             | -                                                  |          |                                        |
|                                          |                                                    |          |                                        |